## Qualification d'un INTERVENANT dans TAM

(renseignement de la fiche INTERVENANT en utilisant la cascade de menus déroulants)

## <u> $1^{\text{ère}}$ étape</u> = choisir fonction à l'aide du menu déroulant

| Fonction : * |   |
|--------------|---|
| Directeur    | ~ |
| Directeur    |   |
| Adjoint      |   |
| Animateur    |   |
| Interv. Ext. |   |
| Autre        |   |

<u>2 ème étape</u> = sélectionner la bonne catégorie de diplôme (au besoin en s'aidant de la nomenclature sous Catégorie de diplôme : \*?

| - ~                | · |
|--------------------|---|
| -                  |   |
| MSJS Dir           |   |
| Educ Nat Dir       |   |
| Aff Soc Dir        |   |
| M Justice Dir      |   |
| M Armées Dir       |   |
| Scout Dir          |   |
| FPT Dir            |   |
| BAFD assimilé      |   |
| MSJS Anim          |   |
| Educ Nat Anim      |   |
| Aff Soc Anim       |   |
| M Armées Anim      |   |
| Scout Anim         |   |
| FPT Anim           |   |
| Conv Coll Nat Anim |   |
| M Agric Anim       |   |
| M Int Anim         |   |
| BAFA assimilé      |   |

<u>3 ème étape</u>, en fonction de la catégorie de diplôme retenue, choisir ensuite dans le menu déroulant le diplôme **Diplôme :** 

| • | ~ |  |
|---|---|--|
|   |   |  |

<u>4 ème étape</u>, terminer en choisissant le statut de l'intervenant par rapport à ce diplôme, dans le champ

| Qualite : "                   |   |
|-------------------------------|---|
| Stagiaire                     | ~ |
| Titulaire                     |   |
| Stagiaire                     |   |
| Non qualifié                  |   |
| Dérogation                    | 1 |
| Anim titulaire-Stagiaire BAFA |   |
| Dir titulaire-Stagiaire BAFD  |   |

# **Exemple :** Directeur en formation de BAFD $\underline{1^{ere} etape}$

 $\sim$ 

Directeur

Fonction : \*

#### 2 ème étape 3 ème étape Catégorie de diplôme : \*🚱 Diplôme : MSJS Dir ~ ~ BAFD ^ MSJS Dir Alp. Acc. moy. mont Educ Nat Dir Alp. Guide Aff Soc Dir BAFD M Justice Dir BE Alp. M Armées Dir BEATEP-ASVL BEES 2 Scout Dir BEES 3 FPT Dir BEESAPT BAFD assimilé **BPJEPS-DIR ACM** MSJS Anim BPJEPS-LTP Educ Nat Anim CAPASE Aff Soc Anim CEPJ M Armées Anim CTPS Scout Anim DECEP FPT Anim DEDPAD Conv Coll Nat Anim DEFA DEJEPS M Agric Anim DESJEPS M Int Anim Moniteur ski alp. BAFA assimilé

### 4 ème étape

|   | Qualite : "                   |    |
|---|-------------------------------|----|
|   | Stagiaire                     | ]  |
|   | Titulaire                     | ]  |
|   | Stagiaire                     |    |
|   | Non qualifié                  | ]  |
| D | Dérogation                    |    |
| 0 | Anim titulaire-Stagiaire BAFA |    |
| 0 | Dir titulaire-Stagiaire BAFD  |    |
|   | OU                            | -1 |
| F | onction : *                   |    |
|   | Directeur                     |    |
| ¢ | Qualité : *                   |    |
|   | Dir titulaire-Stagiaire BAFD  | r  |
|   | Titulaire                     |    |
|   | Stagiaire                     |    |
|   | Non qualifié                  |    |
|   | Dérogation                    |    |
|   | Anim titulaire-Stagiaire BAFA |    |
|   | Dir titulaire-Stagiaire BAFD  |    |